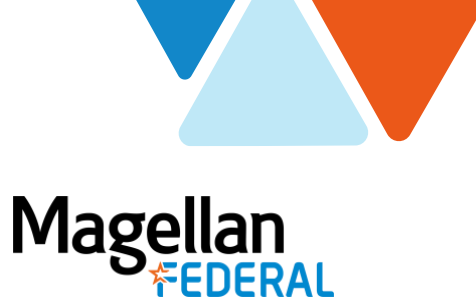

## **Requesting Leave in Deltek Costpoint8**

For Magellan Federal Employees

## Work Schedule/Requesting Leave (PTO)

*Please note:* Using the Deltek Costpoint system to request/manage leave is a recommended practice. If you are not sure whether this applies to you, check with your Manager or Supervisor.

1. Navigate to the Work Schedule application in Deltek Costpoint

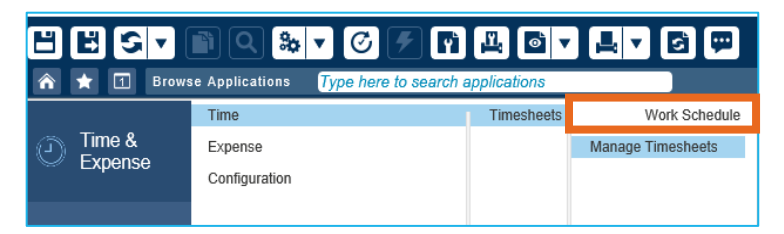

2. Click the "New Leave Request" button in the middle of the Work Schedule screen

| work acheouse                                                                                               |                                           |                               |                              |                             |                              |                           |                                           |                                                         |                                 |                    |                      |          |
|----------------------------------------------------------------------------------------------------|-------------------------------------------|-------------------------------|------------------------------|-----------------------------|------------------------------|---------------------------|-------------------------------------------|---------------------------------------------------------|---------------------------------|--------------------|----------------------|----------|
| Employee P                                                                                                  | Parmenter, Megan                          | R.                            |                              |                             |                              |                           |                                           | 1001                                                    |                                 |                    |                      |          |
| This calendar she<br>press the submit                                                                       | lows, by month, ye<br>t button. The curre | our schedule<br>ent leave bai | e. Click on<br>(ance shall   | New Leave F<br>be displayed | Request or Ne<br>allong with | ew Planned<br>the current | Leave button to op<br>calendar year appro | en up the popup. Select th<br>oved or pending leave req | e date(s) and leave typ<br>jest | e on which you wou | id like to request I | eave and |
| egend                                                                                                    |                                           |                               |                              |                             |                              |                           |                                           |                                                         |                                 |                    |                      |          |
|                                                                                                    | Non-Work Day                              |                               | Leav                         |                             |                              | Work                      | Day (On Site/Off Si                       | e)                                                      |                                 | Month/Year         | 07/06/2020           |          |
|                                                                                                    |                                           |                               |                              |                             |                              |                           |                                           |                                                         |                                 |                    |                      |          |
| Leave Balances                                                                                              | Holiday                                   | Requests                      | Pend                         | fing Leave                  |                              |                           |                                           |                                                         | New                             | / Leave Request    | Edit Daily           | Schedule |
| Leave Balances<br>ployee Work Schedu                                                                        | Holiday<br>Leave                          | Requests                      | Pend                         | fing Leave                  |                              |                           |                                           |                                                         | New                             | /Leave Request     | Edit Daily           | Schedule |
| Leave Balances<br>ployee Work Schedu<br>Week Ending                                                         | Holiday<br>Leave                          | Requests                      | Pend                         | fing Leave                  | Тля                          | m                         | 54                                        |                                                         | New                             | r Leave Request    | Edit Daily           | Schedule |
| Leave Balances<br>bloyee Work Schedu<br>Week Ending<br>97/04/2020                                           | Holiday<br>Leave<br>ule Dates             | Requests                      | Pend                         | Wed                         | The 2                        | Fri<br>3                  | Set 4                                     |                                                         | New                             | / Leave Request    | Edit Daily           | Schedule |
| Leave Balances<br>ployee Work Schedu<br>Week Ending<br>97/04/2020<br>97/11/2020                             | Holiday<br>Leave                          | Requests                      | Pend<br>Tue<br>7             | Wed<br>8                    | Thu 2                        | Pri 3<br>10               | Sat<br>4<br>11                            |                                                         | New                             | / Leave Request    | Edit Daily           | Schedule |
| Leave Balances<br>ployee Work Schedu<br>Week Ending<br>97/04/2020<br>97/11/2020<br>97/11/2020               | Holiday<br>Leave                          | Mon<br>6<br>13                | Pend<br>Tue<br>7<br>14       | Wed<br>1<br>15              | Thu 2<br>9<br>16             | Pri 3<br>10<br>17         | 5at<br>4<br>11<br>18                      |                                                         | New                             | / Leave Request    | Edit Daily           | Schedule |
| Leave Balances<br>ployee Work Schedu<br>Week Ending<br>07/04/2020<br>07/18/2020<br>07/18/2020<br>07/18/2020 | Holiday<br>Leave<br>Sun<br>5<br>12<br>19  | Mon<br>6<br>13<br>20          | Pend<br>Tue<br>7<br>14<br>21 | Wed<br>1<br>8<br>15<br>22   | Thu 2<br>9<br>16<br>23       | Pri 3<br>10<br>17<br>24   | Sat<br>4<br>11<br>18<br>25                |                                                         | New                             | v Leave Request    | Edit Daily:          | Schedule |

- 3. In the New Leave window:
  - a. Use the calendar icons to change the "From" and "To" dates. You can request a single day or a range.
  - b. Use the down arrow in the "Leave Type" field to select the type of leave you are requesting. Your available balance displays
  - c. Enter the number of hours requested per day in the Daily Hours field
  - d. Enter any explanation related to your request in the Notes field
  - e. Click the "Apply" button
  - f. "Save" and  $\times$  out of the Work Schedule screen(s)

|              |             | 4          |   |
|--------------|-------------|------------|---|
| From *       |             | Te *       |   |
| 07/06/2020   | <b>C</b>    | 07/06/2020 | 6 |
| Leave Type*  |             | Notes      |   |
| РТО          | •           |            |   |
| Daily Hours* | Total Hours |            |   |
| 0.00         | 0.00        |            |   |

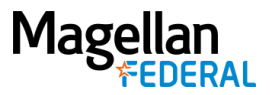

## **On Your Timesheet**

You will receive an email notification when your Timesheet Approver takes action on your leave request. Approved leave displays green, pending leave displays light pink, and rejected leave displays bright red.

*Please note:* Leave can be requested into the future but cannot be recorded on your timesheet until the pay period in which it occurs.

## Adding Leave/PTO Hours to Your Timesheet in Costpoint8

Once leave time (PTO) is approved, a green highlight will display in those dates on the current timesheet. To add PTO hours to the timesheet:

1. Build a new timesheet line by clicking on the "Add Line" button.

| Timesheet         |                               |   |     |         |          |                 |              |              |                 | Now Tir         | sesheet         | Copy 🔻         | •        | Table               | Query 🔻      |                 | 3 <b>x</b> |
|-------------------|-------------------------------|---|-----|---------|----------|-----------------|--------------|--------------|-----------------|-----------------|-----------------|----------------|----------|---------------------|--------------|-----------------|------------|
| Basic Information |                               |   |     |         |          |                 |              |              |                 |                 |                 |                |          |                     |              |                 |            |
| Employee*         | Parmenter, Megan R.           | 1 | ID* | 1001    |          | Semi-M          | onthiy.      |              |                 | Period End      | ing*            | 06/30/202      | )        | Statur              | Open         |                 |            |
| Class             | Applied Tech Full Time Salary |   |     |         |          |                 |              |              |                 |                 |                 |                |          |                     |              |                 |            |
| Signature         |                               |   |     |         | Approval |                 |              |              |                 |                 |                 |                |          |                     |              |                 |            |
| Organization      | 01.99.05                      |   |     |         |          |                 |              |              |                 |                 |                 |                |          |                     |              |                 |            |
|                   |                               |   |     |         |          |                 |              |              |                 |                 |                 | Sig            |          | Correct             |              |                 |            |
|                   |                               |   |     |         |          |                 |              |              |                 |                 |                 |                |          | Type Sur            | mary Sh      | arue Favo       | ritea      |
| Timesheet Lines   |                               |   |     |         |          |                 |              |              |                 |                 |                 |                | Add Line |                     | Form         | Query           | 1-         |
| LLA Status        | Line Description              |   |     | Project |          | Tue<br>06/16/20 | Wed 06/17/28 | Thu 06/15/20 | Fri<br>06/19/20 | 5at<br>05/25/20 | Sun<br>05/21/20 | Mc<br>05/22/20 | 06/25/20 | Wed 86/24/20        | Thu 06/25/20 | Fri<br>04/25/20 |            |
| 4                 |                               |   |     |         | Þ        | 4               |              |              |                 |                 |                 |                |          | and the book is not |              |                 |            |
|                   |                               |   |     |         |          |                 |              |              |                 |                 |                 |                |          |                     | Add L        | ine to Favor    | ites       |

- 2. Click or tap in the Project field to drill down (i.e., open folders) into the Charge Lookup tree.
- 3. Click into the "Indirect" folder, then "Fringe Benefits" and select the appropriate Charge Branch Code.

| ī | ookup                                              |                    | (       | Ωuery ▼   |              |
|---|----------------------------------------------------|--------------------|---------|-----------|--------------|
| ė | Charge Lookup<br>() INDIRECT<br>() Charge Benefits |                    |         |           |              |
| V | Charge/Branch Description                          | Charge Branch Code | PROJECT | PLC Costp | oint Company |
| + | Bereavement Leave                                  | FRNG.BERE          |         |           |              |
| + | Holiday                                            | FRNG.HOLI          |         |           |              |
| + | Jury Duty                                          | FRNG.JURY          |         |           |              |
| + | Leave without Pay                                  | FRNG.LWOP          |         |           |              |
| + | Military Leave                                     | FRNG.MILI          |         |           |              |
| + | Paid Time Off                                      | FRNG.PDTO          |         |           |              |
| 4 |                                                    |                    |         |           | •            |
|   |                                                    | s                  | Select  | с         | ancel        |

- 4. Enter hours for the date(s) on the timesheet line(s) that corresponds to the correct Charge Code.
- 5. Click "Save" to save your timesheet entry.